| Function: Dynamic Pricing System (DPS)                                                                                                    | Test No. | Revision |
|----------------------------------------------------------------------------------------------------|----------|----------|
| <b>Test Title: DPS Configuration</b><br>(Verify that the DPS is highly configurable, allowing authorized administrators and users to define and implement diverse roadway / equipment deployments and pricing strategies.) |          | 1.4      |

| Test Date: | Test Conductor:                                                                        |  |
|------------|----------------------------------------------------------------------------------------|--|
|            |                                                                                        |  |
| TEST OBJE  | CTIVES                                                                                 |  |
| 1.         | Validate that DPS Administrators / Operators can add Sensors using GUI.                |  |
| 2.         | Validate that the DPS Administrators can add Toll Points using GUI                     |  |
| 3.         | Validate that the DPS Administrators can add Pricing Segment using GUI                 |  |
| 4.         | Validate that the DPS Administrators can add Trip O/D Pair using GUI                   |  |
| 5.         | Validate that DPS Administrators can add Changeable Message Sign Group using GUI       |  |
| 6.         | Validate that the DPS Adminstrators can add Toll Point Adjustments using GUI           |  |
| 7.         | Validate that DPS Operator can create a Base Rate Plan using GUI.                      |  |
| 8.         | Validate that DPS Administrator can reject a Base Rate Plan using GUI.                 |  |
| 9.         | Validate that DPS Operator can modify (a Rejected / Pending) Base Rate Plan using GUI. |  |
| 10.        | Validate that DPS Administrator can approve a Base Rate Plan using GUI.                |  |
| 11.        | Validate that DPS Administrator can create a new Base Rate Plan using GUI.             |  |
| 12.        | Validate that all Base Rate plans are saved and applied correctly.                     |  |
| 13.        | Validate that the DPS Administrator can create a Coefficient Plan using GUI.           |  |
| 14.        | Validate Coefficient plans are saved and applied correctly.                            |  |
| 15.        | Validate that DPS Administrator can create a Density Based Rate Plan using GUI.        |  |
| 16.        | Validate that all Density Based Rate plans are assigned correctly.                     |  |

| Function: Dynamic Pricing System (DPS)                                                                                                    | Test No. | Revision |
|----------------------------------------------------------------------------------------------------|----------|----------|
| <b>Test Title: DPS Configuration</b><br>(Verify that the DPS is highly configurable, allowing authorized administrators and users to define and implement diverse roadway / equipment deployments and pricing strategies.) |          | 1.4      |

| 17. | Validate that the DPS Administrator can create Speed Based Rate Plan using GUI.                             |
|-----|----------------------------------------------------------------------------------------------------|
| 18. | Validate that all Speed Based Rate plans are assigned correctly.                                            |
| 19. | Validate that the DPS Administrator can add Default Traffic Data.                                           |
| 20. | Validate that the Facility and Roadway Configurations can be sorted and searched.                           |
| 21. | Validate that the multiple instances of DPS can be opened by Admistrator or Operator                        |
| 22. | Validate that any updates made to one instance of DPS will be reflected on the other open instance as well. |
| 23. | Validate that an expired Rate Plan can be extended and made active by using Add Dates                       |

| TEST PREPARATION |                                                                                             |  |  |
|------------------|---------------------------------------------------------------------------------------------|--|--|
|                  | Ensure that tester has the access to DPS                                                    |  |  |
| 1.               | URL :                                                                                       |  |  |
| 2.               | Ensure that DPSAdmin Group account is configured with Admin Security Level for all modules. |  |  |
| 3.               | Ensure that DPSOper Group account is configured with Update Security Level for all modules. |  |  |
| 4.               | The Maximum Scheduling Days parameter is set to 10                                          |  |  |
| 5.               | Ensure the Test Data is available for configuration, including expired rate plan.           |  |  |

| Function: Dynamic Pricing System (DPS)                                                                                                    | Test No. | Revision |
|----------------------------------------------------------------------------------------------------|----------|----------|
| <b>Test Title: DPS Configuration</b><br>(Verify that the DPS is highly configurable, allowing authorized administrators and users to define and implement diverse roadway / equipment deployments and pricing strategies.) |          | 1.4      |

| Test Date: | Test Conductor: |
|------------|-----------------|
|            |                 |

| STEP | SPECIFIC TEST INSTRUCTION(S)                            | EXPECTED RESULTS                                                                                                    | P/F | COMMENTS                                                                                                    |
|------|---------------------------------------------------------|----------------------------------------------------------------------------------------------------|-----|----------------------------------------------------------------------------------------------------|
| 1.   | Launch DPS as DPS Administrator.                        | The user is logged in as DPS<br>Administrator.<br>The Monitor → Sign Rate & Traffic Data<br>Exceptions page is displayed. |     | [Test Objective #1] Start<br>Add Sensor<br><b>Note</b> : For FAT, All tests<br>would be conducted by a<br>DPS Admin User. |
| 2.   | In the menu bar, select Facility $\rightarrow$ Sensors. | The View Sensor List page displays.                                                                                       |     |                                                                                                    |
| 3.   | Click on Add hyperlink.                                 | The Add Sensor page displays.                                                                                             |     |                                                                                                    |
| 4.   | Verify the 'Type' dropdown list options /<br>values.    | The 'Type' dropdown list has the<br>following values :<br>- TP<br>- MDS<br>- AVISS                                        |     |                                                                                                    |
| 5.   | Verify the 'Lane Type' dropdown list options / values.  | The 'Lane Type' dropdown list has the<br>following values :<br>- Express lane<br>- General Purpose lane                   |     |                                                                                                    |

| Function: Dynamic Pricing System (DPS)                                                                                                    | Test No. | Revision |
|----------------------------------------------------------------------------------------------------|----------|----------|
| <b>Test Title: DPS Configuration</b><br>(Verify that the DPS is highly configurable, allowing authorized administrators and users to define and implement diverse roadway / equipment deployments and pricing strategies.) |          | 1.4      |

| STEP | SPECIFIC TEST INSTRUCTION(S)                                                                                             | EXPECTED RESULTS                                                                                                    | P/F | COMMENTS                                                          |
|------|----------------------------------------------------------------------------------------------------|----------------------------------------------------------------------------------------------------|-----|-------------------------------------------------------------------|
| 6.   | Fill in Sensor information according to the test data [Table <u>Sensors</u> , Attachment 1]), and Click on <i>Submit</i> | The View Sensor List page displays and newly added sensor is displayed in the list.                                           |     | [Test Objective #1] Create<br>MVD Sensor by DPS<br>Administrator  |
|      |                                                                                                    | (Will be the latest added sensor in the last page of the View Sensors List Page).                                             |     |                                                                   |
| 7.   | Click on the ID of the newly configured sensor.                                                                          | The <i>Update Sensor</i> page displays, with the details of the selected sensor.                                              |     |                                                                   |
| 8.   | Click on the Cancel button                                                                                               | The View Sensor List page is displayed, with the list of all sensors.                                                         |     |                                                                   |
| 9.   | Log out of DPS as a DPS Administrator                                                                                    | The DPS Administrator is logged out, and the login page is displayed.                                                         |     |                                                                   |
| 10.  | Log into DPS as DPS Operator.                                                                                            | The user is logged in as DPS Operator.<br>The Monitor $\rightarrow$ Sign Rate & Traffic Data<br>Exceptions page is displayed. |     | Note : This will be tested<br>after SSO is integrated with<br>DPS |
| 11.  | In the menu bar select <i>Facility</i> $\rightarrow$ <i>Sensors</i> .                                                    | The View Sensor List page displays.                                                                                           |     |                                                                   |
| 12.  | Click on Add hyperlink.                                                                                                  | The Add Sensor page displays.                                                                                                 |     |                                                                   |
| 13.  | Fill in Sensor information according to<br>the test data [Table Sensors,<br>Attachment 1]), and Click on Submit.         | The View Sensor List page displays and newly added sensor is present in the list.                                             |     | [Test Objective #1] Create<br>TP Sensor as a DPSOper<br>user.     |
| 14.  | Click on the <i>ID</i> of the newly configured sensor.                                                                   | The <i>Update Sensor</i> page displays, with the details of the selected sensor.                                              |     |                                                                   |
| 15.  | Click on the Cancel button                                                                                               | The View Sensor List page is displayed, with the list of all sensors.                                                         |     | [Test Objective #1] End<br>Add Sensor                             |

| Function: Dynamic Pricing System (DPS)                                                                                                    | Test No. | Revision |
|----------------------------------------------------------------------------------------------------|----------|----------|
| <b>Test Title: DPS Configuration</b><br>(Verify that the DPS is highly configurable, allowing authorized administrators and users to define and implement diverse roadway / equipment deployments and pricing strategies.) |          | 1.4      |

| STEP | SPECIFIC TEST INSTRUCTION(S)                                                                                         | EXPECTED RESULTS                                                                                                    | P/F | COMMENTS                                                           |
|------|----------------------------------------------------------------------------------------------------|----------------------------------------------------------------------------------------------------|-----|--------------------------------------------------------------------|
| 16.  | Log out of DPS as Operator.                                                                                          | The DPS Operator is logged out, and the login page is displayed                                                        |     |                                                                    |
| 17.  | Log into DPS as DPS Administrator.                                                                                   | The user is logged in as DPS<br>Administrator.                                                                         |     | Login as DPSAdmin user.                                            |
|      |                                                                                                    | The Monitor $\rightarrow$ Sign Rate & Traffic Data Exceptions page is displayed.                                       |     |                                                                    |
| 18.  | In the menu bar select <i>Facility</i> > <i>Tolling Points</i> Screen.                                               | The View Toll Point List page displays.                                                                                |     | [Test Objective # 2] Start                                         |
| 19.  | Click on Add hyperlink.                                                                                              | The Add Tolling Point page displays.                                                                                   |     |                                                                    |
| 20.  | Fill in all data for Toll Point according to the test data [Table Tolling Points, Attachment 1] and click on Submit. | The View Toll Point List page is<br>displayed, and the newly added<br>(configured) Toll Point is added to the<br>list. |     |                                                                    |
| 21.  | Click on the <i>ID</i> of the newly configured Toll Point                                                            | The <i>Update Toll Point</i> page displays, with the details of the selected Toll Point.                               |     |                                                                    |
| 22.  | Click on the Cancel Button                                                                                           | The <i>View Toll Point List</i> page is displayed.                                                                     |     | [Test Objective # 2] End                                           |
| 23.  | In the menu bar select <i>Facility &gt; Pricing</i><br>Segments                                                      | The <i>View Pricing Segments</i> page displays.                                                                        |     | [Test Objective #3] Create<br>Pricing Segment as<br>DPSAdmin user. |
| 24.  | Click on Add hyperlink.                                                                                              | Add Pricing Segment page displays.                                                                                     |     |                                                                    |

| Function: Dynamic Pricing System (DPS)                                                                                                    | Test No. | Revision |
|----------------------------------------------------------------------------------------------------|----------|----------|
| <b>Test Title: DPS Configuration</b><br>(Verify that the DPS is highly configurable, allowing authorized administrators and users to define and implement diverse roadway / equipment deployments and pricing strategies.) |          | 1.4      |

| STEP | SPECIFIC TEST INSTRUCTION(S)                                                                                                    | EXPECTED RESULTS                                                                                       | P/F | COMMENTS                                                          |
|------|----------------------------------------------------------------------------------------------------|----------------------------------------------------------------------------------------------------|-----|-------------------------------------------------------------------|
| 25.  | On Add Pricing Segment page, fill in the data according to the test data for the Pricing Segment [see <u>Table Pricing</u> <u>Segments</u> , Attachment 1] and click on <i>Submit.</i> | The View Pricing Segments page displays and the newly configured Pricing Segment is added to the list. |     |                                                                   |
| 26.  | Click on the <i>ID</i> of the newly configured Pricing Segment.                                                                                                    | The Update Pricing Segment page is displayed, with the details of the selected Pricing Segment.        |     |                                                                   |
| 27.  | Click on Cancel button                                                                                                    | The View Pricing Segments page is displayed.                                                           |     | [Test Objective # 3] End                                          |
| 28.  | In the menu bar select <i>Facility &gt; Trip</i><br><i>O/D Pairs</i>                                                                                                    | The View OD Pairs page is displayed.                                                                   |     | Test Objective # 4] Create<br>Trip O/D Pairs as DPSAdmin<br>user. |
| 29.  | Click on Add hyperlink.                                                                                                    | The Add Trip O/D Pair page is displayed.                                                               |     |                                                                   |
| 30.  | On the Add Trip O/D Pair page, enter<br>the data according to the test Data [see<br><u>Table O/D Pairs</u> , Attachment 1] and<br>click on <i>Submit</i>                               | The View OD Pairs page is displayed and the newly configured Trip O/D Pair is added to the list.       |     |                                                                   |
| 31.  | Click on the <i>ID</i> of the newly configured Trip O/D Pair.                                                                                                    | The Update Trip O/D Pair page is<br>displayed with the details of the selected<br>Trip O/D Pair        |     |                                                                   |
| 32.  | Click on the 'Cancel' button                                                                                                    | The View OD Pairs page is displayed, with the list of all Trip O/D Pairs.                              |     | [Test Objective # 4] End                                          |
| 33.  | In the menu bar select <i>Facility</i> $\rightarrow$ <i>TRCMS</i> .                                                                                                    | The View TRCMS page is displayed.                                                                      |     | [Test Objective # 5] Start<br>Add CMS Group                       |

| Function: Dynamic Pricing System (DPS)                                                                                                    | Test No. | Revision |
|----------------------------------------------------------------------------------------------------|----------|----------|
| <b>Test Title: DPS Configuration</b><br>(Verify that the DPS is highly configurable, allowing authorized administrators and users to define and implement diverse roadway / equipment deployments and pricing strategies.) |          | 1.4      |

| STEP | SPECIFIC TEST INSTRUCTION(S)                                                                                                    | EXPECTED RESULTS                                                                                                    | P/F | COMMENTS                                                                    |
|------|----------------------------------------------------------------------------------------------------|----------------------------------------------------------------------------------------------------|-----|-----------------------------------------------------------------------------|
| 34.  | Click on Add hyperlink.                                                                                                    | The Add TRCMS Group page displays.                                                                                                    |     |                                                                             |
| 35.  | Fill in the details with test data for<br>TRCMS Group [see Table TR <u>CMS Group</u> ,<br>Attachment 1] and click on <i>Submit</i> to<br>add TRCMS Group. | The <i>TRCMS Group</i> is configured, and<br>the <i>View TRCMS</i> page is displayed, with<br>the newly configured TRCMS added to<br>the list.            |     |                                                                             |
| 36.  | Click on the ID of the newly added TRCMS Group                                                                                                    | The <i>Update TRCMS</i> Group page is displayed, with the details of the added TRCMS Group info.                                                          |     |                                                                             |
|      | Change the following in the <i>Update</i><br><i>TRCMS</i> page :                                                                                          |                                                                                                    |     |                                                                             |
| 37   | Sign Line = 3                                                                                                    | The updates are accepted and the View TRCMS page is displayed.                                                                                            |     |                                                                             |
| 571  | Description = UpdateTest - NB 75 south<br>of SR-155 (STA 437 + 60)                                                                                        |                                                                                                    |     |                                                                             |
|      | Click on Submit                                                                                                    |                                                                                                    |     |                                                                             |
| 38.  | Click on the ID of the recently updated TRCMS Group (in step 22)                                                                                          | The Update TRCMS Group page is<br>displayed, with the details of the added<br>TRCMS Group info. The TRCMS Group<br>has updated Sign Line and Description. |     |                                                                             |
| 39.  | Click Cancel                                                                                                    | The View TRCMS Group page is displayed.                                                                                                    |     | End of [Test Objective #5]<br>Add CMS.                                      |
| 40.  | In the menu bar select <i>Facility &gt; Toll</i><br><i>Point Adjustments</i>                                                                              | The View Toll Point Adjustments page displays.                                                                                                    |     | Test Objective # 6] Create<br>Toll Point Adjustment by<br>DPS Administrator |
| 41.  | Click on Add hyperlink.                                                                                                    | The Add Toll Point Adjustment page displays.                                                                                                    |     |                                                                             |

| Function: Dynamic Pricing System (DPS)                                                                                                    | Test No. | Revision |
|----------------------------------------------------------------------------------------------------|----------|----------|
| <b>Test Title: DPS Configuration</b><br>(Verify that the DPS is highly configurable, allowing authorized administrators and users to define and implement diverse roadway / equipment deployments and pricing strategies.) |          | 1.4      |

| STEP | SPECIFIC TEST INSTRUCTION(S)                                                                                                    | EXPECTED RESULTS                                                                                                    | P/F | COMMENTS                 |
|------|----------------------------------------------------------------------------------------------------|----------------------------------------------------------------------------------------------------|-----|--------------------------|
| 42.  | On the Add Toll Point Adjustment page,<br>enter details according to the test Data<br>[see <u>Toll Point Adjustment</u> , Attachment<br>1] and click <i>Submit</i> | The View Toll Point Adjustments page displays, and the newly configured Toll Point Adjustment is added to the list. |     |                          |
| 43.  | Click on the 'TRCMS AVI Read' link of the newly configured Toll Point Adjustment.                                                                                  | The Update Toll Point Adjustment page<br>is displayed with the details of the<br>selected Toll Point Adjustment     |     |                          |
| 44.  | Click on the Cancel button                                                                                                    | The <i>View Toll Point Adjustments</i> page displays,                                                               |     | [Test Objective # 6] End |
| 45.  | Login to Report Server (Tableau server)                                                                                                    | The user is logged in and is on the Tableau Workbooks page.                                                         |     |                          |
| 46.  | Launch the DPS Reports, by clicking on<br>Projects > DPS                                                                                                    | The DPS Reports Workbooks page is displayed.                                                                        |     |                          |
| 47.  | Click on the DPS Configuration Report (Custom) link.                                                                                                    | The DPS Configurations Report is launched.                                                                          |     |                          |
| 48.  | Select<br>Facility=Interstate 75A (South)<br>Direction = North Bound                                                                                               | The DPS Configurations Report for I75A,<br>Northbound is displayed, with the details<br>listed.                     |     |                          |

| Function: Dynamic Pricing System (DPS)                                                                                                    | Test No. | Revision |
|----------------------------------------------------------------------------------------------------|----------|----------|
| <b>Test Title: DPS Configuration</b><br>(Verify that the DPS is highly configurable, allowing authorized administrators and users to define and implement diverse roadway / equipment deployments and pricing strategies.) |          | 1.4      |

| STEP | SPECIFIC TEST INSTRUCTION(S)                                  | EXPECTED RESULTS                                                                                                    | P/F | COMMENTS |
|------|---------------------------------------------------------------|----------------------------------------------------------------------------------------------------|-----|----------|
|      |                                                               | All the newly added Facility<br>configurations, listed below, will be<br>displayed in the DPS Configurations<br>Report. |     |          |
|      |                                                               | Sensors :                                                                                                    |     |          |
|      |                                                               | <ul> <li>TMDS-75A-217.2-03-ET</li> <li>TMDS-75A-217.2-04-ET</li> </ul>                                                  |     |          |
|      |                                                               | CMS Group :                                                                                                    |     |          |
| 49.  | Verify the newly added Facility configurations in the Report. | TCMS-NB from 75 South of SR-<br>155                                                                                     |     |          |
|      |                                                               | Toll Point :                                                                                                    |     |          |
|      |                                                               | • Test-TP-75A-111-222-01                                                                                                |     |          |
|      |                                                               | Pricing Segment :                                                                                                    |     |          |
|      |                                                               | Test-NB 75XL PS11                                                                                                    |     |          |
|      |                                                               | Trip OD Pair :                                                                                                    |     |          |
|      |                                                               | Test-TP1NB-TP5aNB                                                                                                    |     |          |
| 50.  | Log out as DPS Administrator.                                 | The user is logged out from DPS.                                                                                        |     |          |

| Function: Dynamic Pricing System (DPS)                                                                                                    | Test No. | Revision |
|----------------------------------------------------------------------------------------------------|----------|----------|
| <b>Test Title: DPS Configuration</b><br>(Verify that the DPS is highly configurable, allowing authorized administrators and users to define and implement diverse roadway / equipment deployments and pricing strategies.) |          | 1.4      |

| STEP | SPECIFIC TEST INSTRUCTION(S)                                                                                                    | EXPECTED RESULTS                                                                                                    | P/F | COMMENTS                                                                                                    |
|------|----------------------------------------------------------------------------------------------------|----------------------------------------------------------------------------------------------------|-----|----------------------------------------------------------------------------------------------------|
| 51.  | Login into DPS, as DPS Operator.                                                                                                    | The user is logged in as DPS Operator.<br>The <i>Monitor</i> $\rightarrow$ <i>Sign Rate</i> & <i>Traffic Data</i><br><i>Exceptions</i> page is displayed. |     | Note : DPS Operator role<br>tests would be conducted<br>after SSO integration with<br>DPS<br>[Test Objective 7] Start<br>Base Rate Plan<br>DPSOper user. |
| 52.  | In the menu bar select <i>Rate Plans &gt;</i><br><i>Base Rate Plans.</i>                                                                               | The Base Rate Plan page displays.                                                                                                    |     |                                                                                                    |
| 53.  | Click on the Add hyperlink.                                                                                                    | The Add Base Rate Plan page appears.                                                                                                    |     |                                                                                                    |
| 54.  | Fill in all the fields according to the test<br>data to add Base Rate Plan for<br>WEEKDAYS [see Table Base Rate,<br>Attachment 1] and click on Submit. | A message "The date range is greater<br>than the maximum scheduling days<br>limit" is displayed.                                                          |     | [Test Objective # 7] End<br>Base Rate Plan                                                                                                    |
| 55.  | Change End Date = Start Date + 7<br>Days and click on Submit                                                                                           | The Base Rate Plan page displays.<br>The newly configured WEEKDAYS Base<br>Rate Plan is added to the list and the<br>status is PENDING.                   |     |                                                                                                    |
| 56.  | Log out of DPS as DPS Operator                                                                                                    | The user is logged out of the DPS as DPS Operator.                                                                                                    |     |                                                                                                    |

| Function: Dynamic Pricing System (DPS)                                                                                                    | Test No. | Revision |
|----------------------------------------------------------------------------------------------------|----------|----------|
| <b>Test Title: DPS Configuration</b><br>(Verify that the DPS is highly configurable, allowing authorized administrators and users to define and implement diverse roadway / equipment deployments and pricing strategies.) |          | 1.4      |

| STEP | SPECIFIC TEST INSTRUCTION(S)                                                                                                    | EXPECTED RESULTS                                                                                                | P/F | COMMENTS                                                   |
|------|----------------------------------------------------------------------------------------------------|----------------------------------------------------------------------------------------------------|-----|------------------------------------------------------------|
|      |                                                                                                    | The user is logged in as DPS                                                                                    |     | [Test Objective 8] Start                                   |
| 57.  | Log into DPS as DPS Administrator                                                                                                    | The Maritan N Cian Data & Traffic Data                                                                          |     | Reject Base Rate Plan                                      |
|      |                                                                                                    | $Fight Rate & Traffic Data \\ Exceptions page is displayed.$                                                    |     | DPSAdmin user                                              |
| 58.  | In the menu bar select <i>Rate Plans &gt;</i><br><i>Base Rate Plans</i>                                                                         | The Base Rate Plan page displays.                                                                               |     |                                                            |
| 59.  | Click on the <i>ID</i> of the newly configured<br>Base Rate Plan by the Operator that<br>was just created                                       | The <i>Update Base Rate Plan</i> page displays.                                                                 |     |                                                            |
| 60.  | Click on <i>Reject</i> .                                                                                                    | The <i>Base Rate Plan</i> page displays and the status of Base Rate Plan <i>(WEEKDAYS)</i> is <i>REJECTED</i> . |     | [Test Objective #8] End<br>Reject the plan by<br>DPSAdmin. |
| 61.  | Log out as DPS Administrator                                                                                                    | The user is logged out.                                                                                         |     |                                                            |
|      |                                                                                                    | The user is logged in as DPS Operator.                                                                          |     | [Test Objective # 9] Start                                 |
| 62.  | Log into DPS as DPS Operator                                                                                                    | The Monitor $\rightarrow$ Sign Rate & Traffic Data Exceptions page is displayed.                                |     | Modify Base Rate Plan -<br>Operator                        |
| 63.  | In the menu bar select <i>Rate Plans &gt; Base Rate Plans</i>                                                                                   | The Base Rate Plan page displays.                                                                               |     |                                                            |
| 64.  | Click on the <i>ID</i> of the newly configured<br>Base Rate Plan ( <i>WEEKDAYS</i> ) that was<br>rejected by the Admin in the previous<br>step. | <i>Update Base Rate Plan</i> page displays.                                                                     |     |                                                            |

| Function: Dynamic Pricing System (DPS)                                                                                                    | Test No. | Revision |
|----------------------------------------------------------------------------------------------------|----------|----------|
| <b>Test Title: DPS Configuration</b><br>(Verify that the DPS is highly configurable, allowing authorized administrators and users to define and implement diverse roadway / equipment deployments and pricing strategies.) |          | 1.4      |

| STEP | SPECIFIC TEST INSTRUCTION(S)                                                                                                    | EXPECTED RESULTS                                                                                                    | P/F | COMMENTS                                                            |
|------|----------------------------------------------------------------------------------------------------|----------------------------------------------------------------------------------------------------|-----|---------------------------------------------------------------------|
| 65.  | Modify the last row as below and click<br>Submit.<br>2000 2359 0.00 0.25 20.00                                                       | The Base Rate Plan page displays and<br>the status of the newly configured and<br>updated Base Rate Plan (WEEKDAYS)<br>plan is now PENDING again. |     | [Test Objective # 9] End<br>Modify Base Rate Plan –<br>Operator     |
| 66.  | Log out as DPS Operator                                                                                                    | The user is logged out as DPS Operator                                                                                                    |     |                                                                     |
| 67.  | Log into DPS as DPS Administrator                                                                                                    | The user is logged in as DPS<br>Administrator.<br>The Monitor $\rightarrow$ Sign Rate & Traffic Data<br>Exceptions page is displayed.             |     | [Test Objective # 10] Start<br>Approve Base Rate Plan -<br>Admin    |
| 68.  | In the menu bar select <i>Rate Plans &gt; Base Rate Plans.</i>                                                                       | The Base Rate Plan page displays.                                                                                                    |     |                                                                     |
| 69.  | Click on <i>ID</i> of the newly configured Base<br>Rate Plan (WEEKDAYS) that was<br>modified by the Operator and Submitted           | The <i>Update Base Rate Plan</i> page displays with the details of the selected Plan.                                                             |     |                                                                     |
| 70.  | Click on Approve.                                                                                                    | The Base Rate Plan page displays and the status of the new configured Base Rate Plan (WEEKDAYS) is APPROVED.                                      |     | [Test Objective #10] End<br>Approve Base Rate Plan -<br>Admin       |
| 71.  | Click on Add hyperlink.                                                                                                    | The Add Base Rate Plan page displays.                                                                                                    |     | [Test Objective # 11] Start<br>Create new base rate plan -<br>admin |
| 72.  | Fill in the fields according to the test data (for WEEKENDS AND HOLIDAYS plan [see Table Base Rate, Attachment 1]) and click submit. | The Base Rate Plan page displays and<br>the status of the newly configured Base<br>Rate Plan (WEEKENDS AND HOLIDAYS)<br>is PENDING.               |     |                                                                     |

| Function: Dynamic Pricing System (DPS)                                                                                                    | Test No. | Revision |
|----------------------------------------------------------------------------------------------------|----------|----------|
| <b>Test Title: DPS Configuration</b><br>(Verify that the DPS is highly configurable, allowing authorized administrators and users to define and implement diverse roadway / equipment deployments and pricing strategies.) |          | 1.4      |

| STEP | SPECIFIC TEST INSTRUCTION(S)                                                                                                    | EXPECTED RESULTS                                                                                                    | P/F | COMMENTS                                                       |
|------|----------------------------------------------------------------------------------------------------|----------------------------------------------------------------------------------------------------|-----|----------------------------------------------------------------|
| 73.  | Click on the <i>ID</i> of the newly configured<br>Base Rate Plan (WEEKENDS and<br>HOLIDAYS)                                                         | The <i>Update Base Rate Plan</i> page displays with the details of the selected Base Rate Plan.                                                                                                    |     |                                                                |
| 74.  | Click on <i>Approve</i> .                                                                                                    | The <i>Base Rate Plan</i> page displays and<br>the status of the newly configured Base<br>Rate Plan (WEEKENDS and HOLIDAYS)<br>plan is <i>APPROVED</i> .                                                                                                    |     | [Test Objective#11] End<br>Create new base rate plan-<br>Admin |
| 75.  | In the menu bar select <i>Rate Plans &gt; Daily Trip O/D Pair Plans</i> screen.<br>Select Start Date, End Date and Facility, click on Refine Search | WEEKDAYS plan is represented for all<br>weekdays (that have not been defined<br>as holidays) for all trip O/D Pairs except:<br>WEEKENDS AND HOLIDAYS is<br>represented for all trip O/D pairs for<br>weekends and holidays between the<br>start and end dates. |     | [Test Objective # 12]<br>Plans saved and applied<br>correctly  |
| 76.  | Click on <i>Rate Plans</i> → Base Rate Plans                                                                                                    | The Base Rate Plans page is displayed.                                                                                                    |     |                                                                |
| 77.  | Click on the <i>Copy</i> icon against the newly<br>configured Base Rate Plan (WEEKENDS<br>and HOLIDAYS)                                             | The Add Base Rate Plan page is displayed, with the details of the WEEKENDS AND HOLIDAYS plan filled in.                                                                                                    |     | Test for Copy Plan.                                            |

| Function: Dynamic Pricing System (DPS)                                                                                                    | Test No. | Revision |
|----------------------------------------------------------------------------------------------------|----------|----------|
| <b>Test Title: DPS Configuration</b><br>(Verify that the DPS is highly configurable, allowing authorized administrators and users to define and implement diverse roadway / equipment deployments and pricing strategies.) |          | 1.4      |

| STEP | SPECIFIC TEST INSTRUCTION(S)                                                                                                    | EXPECTED RESULTS                                                                                                    | P/F | COMMENTS                                |
|------|----------------------------------------------------------------------------------------------------|----------------------------------------------------------------------------------------------------|-----|-----------------------------------------|
| 78.  | Try to enter the name of the Base Rate<br>Plan which is more than 128 characters<br>in length.<br>(E.g<br>abcdefghijklmnopqrstuvwxyz-<br>abcdefghijklmnopqrstuvwxyz-<br>abcdefghijklmnopqrstuvwxyz-<br>abcdefghijklmnopqrstuvwxyz-<br>abcdefghijklmnopqrstuvwxyz) | The plan name field accepts only 128<br>characters. Additional characters entered<br>beyond 128 are not accepted in the plan<br>name field.                                                                 |     | Test for the length of the<br>Rate Plan |
| 79.  | Change the name of the Base Rate Plan<br>to WEEKENDS AND HOLIDAYS COPY<br>Change the End Date to a different<br>date.<br>Click on <i>Submit</i>                                                                                                    | The Base Rate Plan page is displayed,<br>and the newly configured plan,<br>WEEKENDS AND HOLIDAYS COPY, which<br>was configured by copying existing plan,<br>is added to the list of the Base Rate<br>Plans. |     |                                         |
| 80.  | On the Reports window, click on<br>Projects > DPS                                                                                                    | The DPS Reports Workbooks page is displayed.                                                                                                    |     |                                         |
| 81.  | Click on the DPS Base Rate Plan Report                                                                                                    | The DPS Base Rate Plan Report is launched.                                                                                                    |     |                                         |
| 82.  | On the Base Rate Plan Report, select<br>the below –<br>Facility = I75A<br>Plan Name = I75-FAT-BRP-Weekdays                                                                                                    | The DPS Base Rate Plan Report is displayed with the details of the selected I75-FAT-BRP-Weekdays plan.                                                                                                    |     |                                         |
| 83.  | Now select the Plan Name = I75-FAT-<br>BRP-WKNDS and HLDY                                                                                                    | The DPS Base Rate Plan Report is displayed with the details of the selected I75-FAT-BRP-WKNDS and HLDY plan.                                                                                                |     |                                         |

| Function: Dynamic Pricing System (DPS)                                                                                                    | Test No. | Revision |
|----------------------------------------------------------------------------------------------------|----------|----------|
| <b>Test Title: DPS Configuration</b><br>(Verify that the DPS is highly configurable, allowing authorized administrators and users to define and implement diverse roadway / equipment deployments and pricing strategies.) |          | 1.4      |

| STEP | SPECIFIC TEST INSTRUCTION(S)                                                                                                    | EXPECTED RESULTS                                                                                                    | P/F | COMMENTS                                                          |
|------|----------------------------------------------------------------------------------------------------|----------------------------------------------------------------------------------------------------|-----|-------------------------------------------------------------------|
| 84.  | On the DPS window menu bar select<br>Rate Plans > Coefficient Plans.                                                                                                    | The Coefficient Plan page displays.                                                                                                    |     | [Test Objective # 13] Start<br>Create Coefficient Plan -<br>Admin |
| 85.  | Click on Add hyperlink.                                                                                                    | The Add Coefficient Plan page displays.                                                                                                    |     |                                                                   |
| 86.  | Fill in the fields for the Coefficient Plan<br>according to the test data (Table<br><u>Coefficient Rate</u> , Attachment 1)<br>Verify if all the sensors for<br>corresponding Pricing Segments are<br>assigned default Weighting of 1 | All the Sensors for all Pricing Segments<br>are assigned a default Weighting of 1                                                                                                    |     | •                                                                 |
| 87.  | Click on <i>Submit</i> button                                                                                                    | The <i>Coefficient Plan</i> page displays, and<br>the newly configured Coefficient Plan<br>( <i>175-STANDARD-ALL DAYS</i> ) is added to<br>the list, and its status is <i>Pending</i> . |     |                                                                   |
| 88.  | Click on the <i>ID</i> of the newly configured Coefficient Plan created .                                                                                                    | The Update Coefficient Plan page displays.                                                                                                    |     |                                                                   |
| 89.  | Click on <i>Approve</i> .                                                                                                    | The <i>Coefficient Plan</i> page displays and the status of the newly configured Coefficient Plan is <i>APPROVED</i> .                                                                  |     | [Test Objective #13] End<br>Create Coefficient Plan -<br>Admin    |

| Function: Dynamic Pricing System (DPS)                                                                                                    | Test No. | Revision |
|----------------------------------------------------------------------------------------------------|----------|----------|
| <b>Test Title: DPS Configuration</b><br>(Verify that the DPS is highly configurable, allowing authorized administrators and users to define and implement diverse roadway / equipment deployments and pricing strategies.) |          | 1.4      |

| STEP | SPECIFIC TEST INSTRUCTION(S)                                                                                                    | EXPECTED RESULTS                                                                                                    | P/F | COMMENTS                       |
|------|----------------------------------------------------------------------------------------------------|----------------------------------------------------------------------------------------------------|-----|--------------------------------|
| 90.  | In the menu bar select <i>Rate Plans &gt; Daily Pricing Segment Plan.</i>                                                                                   | Daily Pricing Segment Plans page<br>displays, and                                                                                                    |     | [Test Objective #14] Start     |
|      | Coefficient Plan was configured.                                                                                                    | Coefficient Plans are assigned correctly.                                                                                                    |     | and implied correctly.         |
| 91.  | On the Reports window, click on<br>Projects > DPS                                                                                                    | The DPS Reports Workbooks page is displayed.                                                                                                    |     |                                |
| 92.  | Click on the DPS Coefficient Rate Plan<br>Report                                                                                                    | The DPS Coefficient Rate Plan Report is launched.                                                                                                    |     |                                |
|      | On the Coefficient Rate Plan Report, select the below –                                                                                                    | The DPS Coefficient Rate Plan Report is displayed with the details of the selected I75-FAT-COEF-Standard plan.                                                                                                 |     |                                |
| 93.  | Facility = 175A                                                                                                    |                                                                                                    |     |                                |
|      | Plan Name = I75-FAT-COEF-Standard                                                                                                    |                                                                                                    |     |                                |
|      | On the DPS window menu bar select Th                                                                                                    | r, select The <i>Density-Based Rate Plan</i> page<br><i>Rate Plans.</i> displays.                                                                                                    |     | [Test Objective # 15] Start    |
| 94.  | Rate Plans > Density Based Rate Plans.                                                                                                    |                                                                                                    |     | Create Density Plan -<br>Admin |
| 95.  | Click on Add hyperlink.                                                                                                    | The Add Density-Based Rate Plan page displays.                                                                                                    |     |                                |
| 96.  | On the Add Density-Based Rate Plan<br>page, enter test data defined in the<br>Table <u>Density Based Rates</u> , Attachment<br>1, and click <i>Submit</i> . | The <i>Density-Based Rate Plan</i> page<br>displays and the newly configured<br>Density-Based Rate Plan ( <i>DB-I75-FAT-</i><br><i>Weekdays-1</i> ) is added to the list and its<br>status is <i>Pending</i> . |     |                                |

| Function: Dynamic Pricing System (DPS)                                                                                                    | Test No. | Revision |
|----------------------------------------------------------------------------------------------------|----------|----------|
| <b>Test Title: DPS Configuration</b><br>(Verify that the DPS is highly configurable, allowing authorized administrators and users to define and implement diverse roadway / equipment deployments and pricing strategies.) |          | 1.4      |

| STEP | SPECIFIC TEST INSTRUCTION(S)                                                                                                    | EXPECTED RESULTS                                                                                                    | P/F | COMMENTS                                                   |
|------|----------------------------------------------------------------------------------------------------|----------------------------------------------------------------------------------------------------|-----|------------------------------------------------------------|
| 97.  | Click on the <i>ID</i> of the newly configured Density-Based Rate Plan ( <i>DB-175-FAT-Weekdays-1</i> ).                                                 | The <i>Update Density-Based Plan</i> page displays, with the details of the selected plan.                                     |     |                                                            |
| 98.  | Click on Approve.                                                                                                    | The Density-Based Rate Plan page<br>displays and the status of the newly<br>configured Density-Based Rate Plan is<br>APPROVED. |     | [Test Objective #15] End<br>Create Density Plan -<br>Admin |
| 99.  | Go to Rate Plan > Daily Pricing Segment<br>Plans and check the assignment of the<br>newly configured Density-Based Rate<br>Plan to the pricing segments. | <i>Daily Pricing Segment Plans</i> page<br>displays, and<br><i>Density Based Rate Plan</i> is assigned                         |     | [Test Objective #16]<br>DB plans are assigned correctly.   |
|      | Do a Refine Search by date for the configured dates.                                                                                                    | correctly to the Pricing Segments.                                                                                             |     |                                                            |
| 100. | On the Reports window, click on<br>Projects > DPS                                                                                                    | The DPS Reports Workbooks page is displayed.                                                                                   |     |                                                            |
| 101. | Click on the DPS Density-Based Rate<br>Plan Report                                                                                                    | The DPS Density-Based Rate Plan Report is launched.                                                                            |     |                                                            |
|      | On the Density-Based Rate Plan Report, select the below –                                                                                                | The DPS Density-Based Rate Plan Report                                                                                         |     |                                                            |
| 102. | Facility = I75A                                                                                                    | is displayed with the details of the selected I75-FAT-DB-Weekdays plan.                                                        |     |                                                            |
|      | Plan Name = I75-FAT-DB-Weekdays                                                                                                    | , .                                                                                                    |     |                                                            |
| 103. | On the DPS application window, click on the 'Configure' menu item                                                                                        | The Configure DPS Settings page is displayed.                                                                                  |     |                                                            |
| 104. | Click on the Maximum Scheduling Days link                                                                                                    | The Update Settings page is displayed for Maximum Scheduling Days.                                                             |     |                                                            |

| Function: Dynamic Pricing System (DPS)                                                                                                    | Test No. | Revision |
|----------------------------------------------------------------------------------------------------|----------|----------|
| <b>Test Title: DPS Configuration</b><br>(Verify that the DPS is highly configurable, allowing authorized administrators and users to define and implement diverse roadway / equipment deployments and pricing strategies.) |          | 1.4      |

| STEP | SPECIFIC TEST INSTRUCTION(S)                                                                                                    | EXPECTED RESULTS                                                                                                    | P/F | COMMENTS                                |
|------|----------------------------------------------------------------------------------------------------|----------------------------------------------------------------------------------------------------|-----|-----------------------------------------|
| 105. | Change the Maximum Scheduling Days                                                                                                    | The value is not accepted, since it is greater than the maximum allowed value for Maximum Scheduling Days.                             |     |                                         |
|      |                                                                                                    | A message is displayed "Please enter a number that is 60 or less"                                                                      |     |                                         |
| 106. | Change the Maximum Scheduling Days                                                                                                    | The value is not accepted, since it is lesser than the maximum allowed value for Maximum Scheduling Days.                              |     |                                         |
|      | setting to 0 and cliclk on Submit                                                                                                    | A message is displayed "Please enter a number that is 1 or greater"                                                                    |     |                                         |
| 107. | Change the Maximum Scheduling Days setting to 20 and cliclk on Submit                                                                                   | The Configure DPS setttings page is<br>displayed, and the Maximum Scheduling<br>Days parameter value is updated and set<br>to 20 days. |     |                                         |
|      | In the menu bar select <i>Rate Plans &gt; Speed Based Rate Plans.</i>                                                                                   | The <i>Speed-Based Rate Plan</i> page displays.                                                                                        |     | [Test Objective #17] Start              |
| 108. |                                                                                                    |                                                                                                    |     | Create Speed Based Rate<br>Plan - Admin |
| 109. | Click on Add hyperlink.                                                                                                    | The Add Speed-Based Rate Plan page displays.                                                                                           |     |                                         |
| 110. | On the Add Speed-Based Rate Plan<br>page, enter the details with test data<br>defined in the Table Speed Based Rate,<br>Attachment 1, and click Submit. | A message "The date range is greater<br>than the maximum scheduling days<br>limit" is displayed.                                       |     |                                         |

| Function: Dynamic Pricing System (DPS)                                                                                                    | Test No. | Revision |
|----------------------------------------------------------------------------------------------------|----------|----------|
| <b>Test Title: DPS Configuration</b><br>(Verify that the DPS is highly configurable, allowing authorized administrators and users to define and implement diverse roadway / equipment deployments and pricing strategies.) |          | 1.4      |

| STEP | SPECIFIC TEST INSTRUCTION(S)                                                                                                    | EXPECTED RESULTS                                                                                                    | P/F | COMMENTS                                                      |
|------|----------------------------------------------------------------------------------------------------|----------------------------------------------------------------------------------------------------|-----|---------------------------------------------------------------|
| 111. | Change End Date = Start Date + 14<br>Days and click on Submit.                                                                                                    | The Speed-Based Rate Plan page<br>displays, and newly configured Speed-<br>Based Rate Plan (I75-WEEKDAYS) is<br>added to the list, and its Status is<br>PENDING. |     |                                                               |
| 112. | Click on the <i>ID</i> of the newly configured<br>Speed-Based Rate Plan. ( <i>I75-</i><br><i>WEEKDAYS</i> )                                                                                                    | The <i>Update Speed-Based Rate Plan</i> page displays, with the details of the selected rate plan.                                                               |     |                                                               |
| 113. | Click on <i>Approve</i> .                                                                                                    | The Speed-Based Rate Plan page displays and the status of the newly configured Speed-Based Rate Plan is APPROVED.                                                |     | [Test Objective #17] End<br>Create Speed Rate Plan -<br>Admin |
| 114. | Go to Rate Plan > Daily Pricing Segment<br>Plans and check the assignment of the<br>newly configured Speed-Based Rate<br>Plan to the pricing segments.<br>Do a Refine Search by dates on the<br>configured plan. | Daily Pricing Segment Plans page<br>displays, and<br>Speed-Based Rate Plans are assigned<br>correctly.                                                           |     | [Test Objective #18]<br>Speed Plans assigned<br>correctly.    |
| 115. | On the Reports window, click on<br>Projects > DPS                                                                                                    | The DPS Reports Workbooks page is displayed.                                                                                                    |     |                                                               |
| 116. | Click on the DPS Speed-Based Rate Plan<br>Report                                                                                                    | The DPS Speed-Based Rate Plan Report is launched.                                                                                                    |     |                                                               |
| 117. | On the Speed-Based Rate Plan Report,<br>select the below –<br>Facility = I75A<br>Plan Name = I75-FAT-SB-Weekdays                                                                                                 | The DPS Speed-Based Rate Plan Report<br>is displayed with the details of the<br>selected I75-FAT-SB-Weekdays plan.                                               |     |                                                               |

| Function: Dynamic Pricing System (DPS)                                                                                                    | Test No. | Revision |
|----------------------------------------------------------------------------------------------------|----------|----------|
| <b>Test Title: DPS Configuration</b><br>(Verify that the DPS is highly configurable, allowing authorized administrators and users to define and implement diverse roadway / equipment deployments and pricing strategies.) |          | 1.4      |

| STEP | SPECIFIC TEST INSTRUCTION(S)                                                                                                    | EXPECTED RESULTS                                                                                                    | P/F | COMMENTS                                           |
|------|----------------------------------------------------------------------------------------------------|----------------------------------------------------------------------------------------------------|-----|----------------------------------------------------|
| 118. | On the DPS window menu bar, select                                                                                                    | The Default Traffic Data Plan page                                                                                                    |     | Test Objective #19] Start                          |
|      | Rate Plans > Delauit Trainc Data Plan:                                                                                                    |                                                                                                    |     | Add default TD - Admin.                            |
| 119. | Click on Add hyperlink.                                                                                                    | The <i>Add Default Traffic Data Plan</i> page displays.                                                                                                    |     |                                                    |
| 120. | On the Add Default Traffic Data Plan<br>page, enter the test data defined in the<br>Table Default Traffic Data, Attachment<br>1, and click Submit. | The <i>Default Traffic Data Plan</i> page<br>displays, and the newly configured<br>Default Traffic Data Plan is added to the<br>list, and the status is <i>PENDING</i> . |     |                                                    |
| 121. | Click on the <i>ID</i> of the newly configured Default Traffic Data Plan                                                                           | The Update Default Traffic Data Plan<br>page displays, with the details of the<br>selected plan.                                                                         |     |                                                    |
| 122. | Click on Approve.                                                                                                    | The <i>Default Traffic Data Plan</i> page displays and the status of the newly configured Default Traffic Data Plan is <i>APPROVED</i> .                                 |     | Test Objective #19] End<br>Add default TD - Admin. |
| 123. | On the Reports window, click on<br>Projects > DPS                                                                                                  | The DPS Reports Workbooks page is displayed.                                                                                                    |     |                                                    |
| 124. | Click on the DPS Default Traffic Data<br>Plan Report                                                                                               | The DPS Default Traffic Data Plan Report is launched.                                                                                                    |     |                                                    |
| 125. | On the DPS Default Traffic Data Plan<br>Report, select the below –                                                                                 | The DPS Default Traffic Data Plan Report                                                                                                    |     |                                                    |
|      | Facility = I75A                                                                                                    | selected I75-FAT-DefaultTD plan.                                                                                                    |     |                                                    |
|      | Plan Name = I75-FAT-DefaultTD                                                                                                    |                                                                                                    |     |                                                    |
| 126. | Log out of DPS                                                                                                    | The user is logged out of DPS.                                                                                                    |     |                                                    |

| Function: Dynamic Pricing System (DPS)                                                                                                    | Test No. | Revision |
|----------------------------------------------------------------------------------------------------|----------|----------|
| <b>Test Title: DPS Configuration</b><br>(Verify that the DPS is highly configurable, allowing authorized administrators and users to define and implement diverse roadway / equipment deployments and pricing strategies.) |          | 1.4      |

| STEP | SPECIFIC TEST INSTRUCTION(S)                                                            | EXPECTED RESULTS                                                                                        | P/F | COMMENTS |
|------|-----------------------------------------------------------------------------------------|----------------------------------------------------------------------------------------------------|-----|----------|
| 127. | Log out of Reports                                                                      | The user is logged out of Reports.                                                                      |     |          |
| 128. | On the DPS window, click on Configure                                                   | The <i>Configure DPS Settings</i> page is displayed.                                                    |     |          |
| 129. | On the <i>Configure DPS Settings</i> page, click on <i>Historical Average Days</i>      | The Update Settings page is displayed for the Historical Average Days, with the details filled in.      |     |          |
| 130  | Change the setting to 35.                                                               | The <i>Configure DPS Settings</i> page is displayed,                                                    |     |          |
| 130. | Click on <i>Submit</i>                                                                  | The <i>Historical Average Update Days</i> is now set to 35 days.                                        |     |          |
| 131. | On the <i>Configure DPS Settings</i> page, click on <i>Trip Price Quantize Multiple</i> | The Update Settings page is displayed for the Trip Price Quantize Multiple, with the details filled in. |     |          |
| 122  | Change the setting to 10.                                                               | The <i>Configure DPS Settings</i> page is displayed,                                                    |     |          |
| 132. | Click on <i>Submit</i>                                                                  | The <i>Trip Price Quantize Multiple</i> is now set to 10.                                               |     |          |
| 133. | Click on Configure $\rightarrow$ Holiday                                                | The <i>Holiday Configuration Information</i> page is displayed.                                         |     |          |
| 134. | Click on Add                                                                            | The Add Holiday page is displayed.                                                                      |     |          |

| Function: Dynamic Pricing System (DPS)                                                                                                    | Test No. | Revision |
|----------------------------------------------------------------------------------------------------|----------|----------|
| <b>Test Title: DPS Configuration</b><br>(Verify that the DPS is highly configurable, allowing authorized administrators and users to define and implement diverse roadway / equipment deployments and pricing strategies.) |          | 1.4      |

| STEP | SPECIFIC TEST INSTRUCTION(S)                                                                  | EXPECTED RESULTS                                                                                                    | P/F | COMMENTS      |
|------|-----------------------------------------------------------------------------------------------|----------------------------------------------------------------------------------------------------|-----|---------------|
| 135. | On the Add Holiday page, enter<br>Date = 12/25/2016<br>Holiday = Christmas<br>Click on Submit | The <i>Holiday Configuration Information</i><br>page is displayed and the newly added<br>holiday, Christmas, is listed in the list of<br>configured holidays. |     |               |
| 136. | Go to the Sensors Page, by clicking on Facility $\rightarrow$ Sensors                         | The View Sensor List page is displayed.                                                                                                    |     |               |
| 137. | Click on the <i>Device Name</i> column header of the Sensor List table.                       | The sensors are sorted by the <i>Device</i><br><i>Name</i> in alphabetical order.                                                                             |     | Test for Sort |
| 138. | Click again on the <i>Device Name</i> column header of the Sensor List table.                 | The sensors are sorted by the <i>Device</i><br><i>Name</i> alphabetically in reverse order                                                                    |     |               |
| 139. | Click on the <i>Description</i> column header of the Sensor List table.                       | The sensors are sorted by the <i>Description</i> in alphabetical order.                                                                                       |     |               |
| 140. | Click again on the <i>Description</i> column header of the Sensor List table.                 | The sensors are sorted by the<br><i>Description</i> alphabetically in reverse<br>order                                                                        |     |               |
| 141. | Click on the <i>ID</i> column header of the Sensor List table.                                | The sensors are sorted by the <i>ID</i> in alphabetical order.                                                                                                |     |               |
| 142. | Click again on the <i>ID</i> column header of the Sensor List table.                          | The sensors are sorted by the <i>ID</i> alphabetically in descending order                                                                                    |     |               |

| Function: Dynamic Pricing System (DPS)                                                                                                    | Test No. | Revision |
|----------------------------------------------------------------------------------------------------|----------|----------|
| <b>Test Title: DPS Configuration</b><br>(Verify that the DPS is highly configurable, allowing authorized administrators and users to define and implement diverse roadway / equipment deployments and pricing strategies.) |          | 1.4      |

| STEP | SPECIFIC TEST INSTRUCTION(S)                                                                                                    | EXPECTED RESULTS                                                                                                    | P/F | COMMENTS |
|------|----------------------------------------------------------------------------------------------------|----------------------------------------------------------------------------------------------------|-----|----------|
| 143. | On the View Sensor List page, select<br>Type = MDS<br>Facility = Interstate 75A (South)<br>Direction = North Bound<br>Click on Refine Search | All the sensors of type MDS, in Facility I-<br>75A South, and assigned for North<br>Bound direction are displayed in the<br><i>Search</i> results. |     |          |
| 144. | Enter Name = "MDS-75A-220.0-01-EL-2" on<br>the Sensor List page, and click on<br><i>Refine Search</i> button again.                          | The Sensor details for the specified Sensor name are displayed.                                                                                    |     |          |
| 145. | Click on the ID of the sensor                                                                                                    | The <i>Update Sensor</i> page is displayed, with the details of the sensor.                                                                        |     |          |
| 146. | Click on the ` <i>Cancel'</i> button                                                                                                    | The View Sensor List page is displayed, with the results of the Refine Search                                                                      |     |          |
| 147. | Go the Trip O/D Pairs page, by clicking on the <i>Trip O/D Pairs link</i>                                                                    | The <i>View O/D Pairs</i> page is displayed, with the list of Trip O/D Pairs.                                                                      |     |          |
| 148. | Click on the <i>ID</i> column header of the O/D Pairs table.                                                                                 | The Trip O/D pairs are sorted by the descending order of <i>ID</i> .                                                                               |     |          |
| 149. | Click on the O/D Pair column header of the O/D Pairs table.                                                                                  | The Trip O/D pairs are sorted by the O/D Pair name alphabetically.                                                                                 |     |          |
| 150. | Click again on the O/D Pair column header of the O/D Pairs table.                                                                            | The Trip O/D pairs are sorted by the O/D Pair name alphabetically in the reverse order.                                                            |     |          |
| 151. | Click on the Entry Toll Point column header of the O/D Pairs table.                                                                          | The Trip O/D pairs are sorted by the <i>Entry Toll Point</i> alphabetically.                                                                       |     |          |

| Function: Dynamic Pricing System (DPS)                                                                                                    | Test No. | Revision |
|----------------------------------------------------------------------------------------------------|----------|----------|
| <b>Test Title: DPS Configuration</b><br>(Verify that the DPS is highly configurable, allowing authorized administrators and users to define and implement diverse roadway / equipment deployments and pricing strategies.) |          | 1.4      |

| STEP | SPECIFIC TEST INSTRUCTION(S)                                                                          | EXPECTED RESULTS                                                                                                    | P/F | COMMENTS                    |
|------|----------------------------------------------------------------------------------------------------|----------------------------------------------------------------------------------------------------|-----|-----------------------------|
| 152. | Click again on <i>Entry Toll Point</i> header of the O/D Pairs table.                                 | The Trip O/D pairs are sorted by the <i>Entry Toll Point</i> alphabetically in the reverse order.                                         |     |                             |
|      | On the View O/D Pairs page, enter                                                                     |                                                                                                    |     | Test to search for Trip O/D |
| 153. | Trip OD Pair = "Toll Point 3 NB – Toll Point 5a<br>NB"                                                | The Trip O/D Pair details for the O/D Pair<br>"Toll Point 3 NB – Toll Point 5a NB" is displayed                                           |     | Pall.                       |
|      | Facility = Interstate 75 A (South)                                                                    | as search result.                                                                                                    |     |                             |
|      | Click on Refine Search                                                                                |                                                                                                    |     |                             |
| 154. | Click on the ID of the O/D Pair "Toll Point<br>3 NB – Toll Point 5a NB" in the search result<br>table | The Update Trip O/D Pair page is<br>displayed for the O/D Pair "Toll Point 3 NB –<br>Toll Point 5a NB" with all the details<br>displayed. |     |                             |
| 155. | Click on the Cancel button.                                                                           | The user is back on the <i>View O/D Pairs</i> page, with the search result table listing the OD Pair "Toll Point 3 NB – Toll Point 5a NB" |     |                             |
| 156. | Click on the Rate Plans $\rightarrow$ Base Rate Plans on the menu bar                                 | The Base Rate Plan page is displayed.                                                                                                    |     |                             |
| 157. | Click on the ID column header.                                                                        | The Base Rate Plans are listed in the descending order of ID                                                                              |     | Test for Sort of Rate Plans |
| 158. | Click on the <i>Abstract Plan Name</i> column header                                                  | The Base Rate Plans are listed in the alphabetical order.                                                                                 |     |                             |
| 159. | Click again on the Abstract Plan Name column header                                                   | The Base Rate Plans are listed in the reverse alphabetical order.                                                                         |     |                             |

| Function: Dynamic Pricing System (DPS)                                                                                                    | Test No. | Revision |
|----------------------------------------------------------------------------------------------------|----------|----------|
| <b>Test Title: DPS Configuration</b><br>(Verify that the DPS is highly configurable, allowing authorized administrators and users to define and implement diverse roadway / equipment deployments and pricing strategies.) |          | 1.4      |

| STEP | SPECIFIC TEST INSTRUCTION(S)                                        | EXPECTED RESULTS                                                                                                    | P/F                                                              | COMMENTS                                             |
|------|---------------------------------------------------------------------|----------------------------------------------------------------------------------------------------|------------------------------------------------------------------|------------------------------------------------------|
| 160. | Click on the <i>Updated</i> column header                           | The Base Rate Plans are listed according<br>to the updated date, starting with<br>earliest date and ending with the latest.                           |                                                                  |                                                      |
| 161. | Click again on the <i>Updated</i> column header                     | The Base Rate Plans are listed according<br>to the updated date, starting with latest<br>date and ending with the earliest.                           |                                                                  |                                                      |
| 162. | Click on the End Date column header                                 | The Base Rate Plans are listed according to the <i>End Date</i> , starting with earliest date and ending with the latest.                             |                                                                  |                                                      |
| 163. | Click again on the <i>End Date</i> column header                    | The Base Rate Plans are listed according<br>to the <i>End Date</i> date, starting with latest<br>date and ending with the earliest.                   |                                                                  |                                                      |
| 164. | Navigate to the <i>Daily Trip O/D Pair</i><br><i>Plans</i> page     | The Daily Trip O/D Pair Plan page is displayed.                                                                                                    |                                                                  | Test to search for active<br>and assigned rate plans |
|      | Rate Plans → Daily Trip O/D Pair Plans                              |                                                                                                    |                                                                  | against OD Pairs.                                    |
|      | On the <i>Daily Trip O/D Pair Plans</i> page, enter                 | The assigned Base Rate Plans are listed<br>against the Trip O/D Pairs, for the<br>specified date Range, that are active and<br>in effect for pricing. |                                                                  |                                                      |
| 165  | Start Date = Current Date +1                                        |                                                                                                    |                                                                  |                                                      |
| 105. | End Date = Start Date + 7 days Facility<br>= Interstate 75A (South) |                                                                                                    | specified date Range, that are active and in effect for pricing. |                                                      |
|      | Click on Refine Search                                              |                                                                                                    |                                                                  |                                                      |
| 166  | Navigate to the <i>Daily Pricing Segments</i><br><i>Plans</i> page  | The Daily Pricing Segments Plan page is                                                                                                    |                                                                  | Test to search for active<br>and assigned rate plans |
| 100. | Rate Plans → Daily Pricing Segment<br>Plans                         | displayed.                                                                                                    |                                                                  | against Pricing Segments                             |

| Function: Dynamic Pricing System (DPS)                                                                                                    | Test No. | Revision |
|----------------------------------------------------------------------------------------------------|----------|----------|
| <b>Test Title: DPS Configuration</b><br>(Verify that the DPS is highly configurable, allowing authorized administrators and users to define and implement diverse roadway / equipment deployments and pricing strategies.) |          | 1.4      |

| STEP | SPECIFIC TEST INSTRUCTION(S)                                                                                                    | EXPECTED RESULTS                                                                                                    | P/F | COMMENTS                                           |
|------|----------------------------------------------------------------------------------------------------|----------------------------------------------------------------------------------------------------|-----|----------------------------------------------------|
| 167. | On the Daily Pricing Segments Plans<br>page, enter<br>Start Date = Current Date +1<br>End Date = Start Date + 7 days (or any<br>future date)<br>Facility = Interstate 75A (South) | The assigned Dynamic Rate Plans<br>(Coefficient, Density Based, Speed<br>Based and Default Traffic Data Plan) are<br>listed against the Pricing Segments, for<br>the specified date Range, that are active<br>and in effect for pricing. |     |                                                    |
|      | Click on Refine Search                                                                                                    |                                                                                                    |     |                                                    |
| 168. | Navigate to the Base Rate Plans page                                                                                                    | The Base Rate Plan page is displayed.                                                                                                    |     |                                                    |
| 100. | Rate Plans → Base Rate Plans                                                                                                    |                                                                                                    |     |                                                    |
| 169  | On the Base Rate Plan page, on the top section, enter the below details in the search fields –                                                                                    | The Base Rate Plan <i>175-FAT-BRP-</i><br><i>Weekdays</i> is displayed in the search results table.                                                                                                    |     | This should be exectuted after the SSO Integration |
|      | Name = I75-FAT-BRP-Weekdays                                                                                                    |                                                                                                    |     | Test for Rate Plans Search                         |
|      | Click on Refine Search                                                                                                    |                                                                                                    |     |                                                    |
| 170. | Click on the <i>ID</i> of the Base Rate Plan<br>BRP 1                                                                                                    | The <i>Update Base Rate Plan</i> page is displayed, with the details of the selected Base Rate Plan.                                                                                                    |     |                                                    |
| 171. | Click on <i>Cancel</i>                                                                                                    | The <i>Base Rate Plan</i> page is displayed back with the search results.                                                                                                    |     |                                                    |
| 172. | Click on the Rate Plans $\rightarrow$ Density Based<br>Rate Plans on the menu bar                                                                                                 | The <i>Density-Based Rate Plan</i> page is displayed.                                                                                                    |     |                                                    |
| 173. | Click on the ID column header.                                                                                                    | The Density Based Rate Plans are listed<br>in the descending order of ID                                                                                                    |     |                                                    |

| Function: Dynamic Pricing System (DPS)                                                                                                    | Test No. | Revision |
|----------------------------------------------------------------------------------------------------|----------|----------|
| <b>Test Title: DPS Configuration</b><br>(Verify that the DPS is highly configurable, allowing authorized administrators and users to define and implement diverse roadway / equipment deployments and pricing strategies.) |          | 1.4      |

| STEP | SPECIFIC TEST INSTRUCTION(S)                                                                                   | EXPECTED RESULTS                                                                                                    | P/F | COMMENTS                                           |
|------|----------------------------------------------------------------------------------------------------|----------------------------------------------------------------------------------------------------|-----|----------------------------------------------------|
| 174. | Click on the Name column header                                                                                | The Density Based Rate Plans are listed in the alphabetical order.                                                                              |     |                                                    |
| 175. | Click again on the Name column header                                                                          | The Density Based Rate Plans are listed in the reverse alphabetical order.                                                                      |     |                                                    |
| 176. | Click on the Updated column header                                                                             | The Density Based Rate Plans are listed<br>according to the updated date, starting<br>with earliest date and ending with the<br>latest.         |     |                                                    |
| 177. | Click again on the <i>Updated</i> column<br>header                                                             | The Density Based Rate Plans are listed<br>according to the updated date, starting<br>with latest date and ending with the<br>earliest.         |     |                                                    |
| 178. | Click on the End Date column header                                                                            | The Density Based Rate Plans are listed according to the <i>End Date</i> , starting with earliest date and ending with the latest.              |     |                                                    |
| 179. | Click again on the <i>End Date</i> column<br>header                                                            | The Density Based Rate Plans are listed<br>according to the <i>End Date</i> date, starting<br>with latest date and ending with the<br>earliest. |     |                                                    |
| 180. | On the Density Based Rate Plans page,<br>on the top section, enter the below<br>details in the search fields – | The Density Based Rate Plan = I75S-<br>FAT-DBRP-PS1PS2-1                                                                                        |     | This should be exectuted after the SSO Integration |
|      | Name = I75S-FAT-DBRP-PS1PS2-1<br>Click on Refine Search                                                        | is displayed in the search results table.                                                                                                    |     | Test for Rate Plans Search                         |

| Function: Dynamic Pricing System (DPS)                                                                                                    | Test No. | Revision |
|----------------------------------------------------------------------------------------------------|----------|----------|
| <b>Test Title: DPS Configuration</b><br>(Verify that the DPS is highly configurable, allowing authorized administrators and users to define and implement diverse roadway / equipment deployments and pricing strategies.) |          | 1.4      |

| STEP | SPECIFIC TEST INSTRUCTION(S)                                                                                                    | EXPECTED RESULTS                                                                                                    | P/F | COMMENTS                                           |
|------|----------------------------------------------------------------------------------------------------|----------------------------------------------------------------------------------------------------|-----|----------------------------------------------------|
| 181. | Click on the <i>ID</i> of the Density Based<br>Rate Plan = I75S-FAT-DB-Weekdays                                                                                                    | The Update Density Rate Plan page is displayed, with the details of the selected Density Based Rate Plan.             |     |                                                    |
| 182. | Click on <i>Cancel</i>                                                                                                    | The <i>Density Based Rate Plan</i> page is displayed back with the search results.                                    |     |                                                    |
| 183. | On the Density Rate Plan, on the top<br>section, enter the below details in the<br>search fields –<br>Creator =<br>Click on Refine Search                                                       | The Density Based Rate Plans that are created by the specified user are displayed in the search results table.        |     | This should be exectuted after the SSO Integration |
| 184. | Navigate to the Density Rate Plans page<br>Rate Plans $\rightarrow$ Density Based Rate Plans                                                                                                    | The <i>Density Based Rate Plan</i> page is displayed.                                                                 |     |                                                    |
| 185. | On the Density Rate Plan, on the top<br>section, enter the below details in the<br>search fields –<br>Start Date = Current Date – 3 months<br>End Date = Current Date<br>Click on Refine Search | The Density Based Rate Plans that were created in the specified date range are displayed in the search results table. |     | This should be exectuted after the SSO Integration |
| 186. | Open another instance of DPS (by clicking on the URL to launch DPS)                                                                                                    | A second instance of DPS is open in a adjacent tab of the browser.                                                    |     | Test for Multiple Instances.                       |
| 187. | On the second instance of DPS, navigate to the Sensors page Facility → Sensors                                                                                                    | The View Sensor List page is displayed.                                                                               |     |                                                    |

| Function: Dynamic Pricing System (DPS)                                                                                                    | Test No. | Revision |
|----------------------------------------------------------------------------------------------------|----------|----------|
| <b>Test Title: DPS Configuration</b><br>(Verify that the DPS is highly configurable, allowing authorized administrators and users to define and implement diverse roadway / equipment deployments and pricing strategies.) |          | 1.4      |

| STEP | SPECIFIC TEST INSTRUCTION(S)                                                                                      | EXPECTED RESULTS                                                                                                    | P/F | COMMENTS                                                                                                 |
|------|----------------------------------------------------------------------------------------------------|----------------------------------------------------------------------------------------------------|-----|----------------------------------------------------------------------------------------------------|
| 188. | Click on the <i>ID</i> of the sensor TMDS-<br>75A-217.2-03-ET                                                     | The <i>Update Sensor</i> page is displayed, with the details of selected sensor listed.                                                                                                    |     |                                                                                                    |
| 189. | On the <i>Update Sensor</i> page, change the<br>Device Name to<br>XMDS-75A-217.2-03-ET<br>Click on <i>Submit</i>  | The Sensor data is updated and the Device Name is changed to XMDS-75A-217.2-03-ET                                                                                                    |     | Test for updating the DB on<br>a second instance and<br>reflecting the changes on<br>multiple instances. |
| 190. | Go back to the first instance of the DPS<br>Navigate to the Sensors page<br>Facility $\rightarrow$ Sensors        | The View Sensor List page is displayed.                                                                                                    |     |                                                                                                    |
| 191. | Search for the sensor<br>XMDS-75A-217.2-03-ET<br>Using Refine Search                                              | The search results displays the sensor details for XMDS-75A-217.2-03-ET<br>The sensor <i>Device Name</i> , which was updated in the second instance of the DPS is reflected in the first instance of the DPS. |     |                                                                                                    |
| 192. | Navigate to the Base Rate Plans page.<br>Rate Plans $\rightarrow$ Base Rate Plans                                 | The Base Rate Plan page is displayed.                                                                                                    |     |                                                                                                    |
| 193. | On the <i>Base Rate Plan</i> page, click on<br>the <i>ID</i> of an expired Base Rate Plan (e.g<br>'BRP-Expired'). | The <i>Update Base Rate Plan</i> page is displayed, with the details of the plan listed.                                                                                                    |     |                                                                                                    |
| 194. | Click on Add Date button                                                                                          | The Start Date, End Date and the days selection fields are enabled.<br>The Add Date button is disabled.                                                                                                    |     | Test to extend or re-use a rate plan.                                                                    |

| Function: Dynamic Pricing System (DPS)                                                                                                    | Test No. | Revision |
|----------------------------------------------------------------------------------------------------|----------|----------|
| <b>Test Title: DPS Configuration</b><br>(Verify that the DPS is highly configurable, allowing authorized administrators and users to define and implement diverse roadway / equipment deployments and pricing strategies.) |          | 1.4      |

| STEP | SPECIFIC TEST INSTRUCTION(S)                       | EXPECTED RESULTS                                                                         | P/F | COMMENTS |
|------|----------------------------------------------------|------------------------------------------------------------------------------------------|-----|----------|
|      | Change the Start Date and End Dates                | The Base Rate Plan 'BRP-Expired' is                                                      |     |          |
| 105  | Start Date = Current Date +1                       | updated with the new dates.                                                              |     |          |
| 195. | End Date = Start Date + 3 days                     | The <i>Base Rate Plan</i> page is displayed<br>and the plan `BRP-Expired' is listed with |     |          |
|      | Click on <i>Submit</i>                             | the new dates.                                                                           |     |          |
| 196  | Go to the Daily Trip O/D Pair Plans                | The Daily Trip O/D Pair Plan page is                                                     |     |          |
| 190. | Rate Plans → Daily Trip OD Pair Plans              | displayed.                                                                               |     |          |
|      | On the <i>Daily Trip O/D Pair Plan</i> page, enter |                                                                                          |     |          |
| 197. | Start Date = Current Date +1                       | The Base Rate Plan 'BRP-Expired' is now                                                  |     |          |
|      | End Date = Start Date + 3 days                     | listed as active and assigned to the plan's Trip O/D Pairs                               |     |          |
|      | Facility = Interstate 75A (South)                  |                                                                                          |     |          |
|      | Click on Refine Search                             |                                                                                          |     |          |
| 198. |                                                    |                                                                                          |     |          |
|      |                                                    |                                                                                          |     |          |
| 199. |                                                    |                                                                                          |     |          |

#### END OF TEST EXECUTION

#### FINAL SIGNOFF AND COMMENTS

| Function: Dynamic Pricing System (DPS)                                                                                                    | Test No. | Revision |
|----------------------------------------------------------------------------------------------------|----------|----------|
| <b>Test Title: DPS Configuration</b><br>(Verify that the DPS is highly configurable, allowing authorized administrators and users to define and implement diverse roadway / equipment deployments and pricing strategies.) |          | 1.4      |

| FOR <u>3MCompany</u> : | DATE: | FOR SRTA: | DATE: |
|------------------------|-------|-----------|-------|
|                        |       |           |       |
| FOR QA:                | DATE: |           |       |
|                        |       |           |       |
|                        |       |           |       |

| ADDIT | IONAL TEST NOTES (Not required for review or approval) |
|-------|--------------------------------------------------------|
| STEP  | NOTES                                                  |
|       |                                                        |
|       |                                                        |
|       |                                                        |
|       |                                                        |
|       |                                                        |
|       |                                                        |
|       |                                                        |
|       |                                                        |
|       |                                                        |
|       |                                                        |
|       |                                                        |
|       |                                                        |

| Function: Dynamic Pricing System (DPS)                                                                                                    | Test No. | Revision |
|----------------------------------------------------------------------------------------------------|----------|----------|
| <b>Test Title: DPS Configuration</b><br>(Verify that the DPS is highly configurable, allowing authorized administrators and users to define and implement diverse roadway / equipment deployments and pricing strategies.) |          | 1.4      |

## **Attachment 1 – Sample Data for Reference System**

## User Accounts (To be configured as part of Test Preparation)

| User ID | Username | Password | User Group | FIRSTNAME | LATNAME  |
|---------|----------|----------|------------|-----------|----------|
|         | FATADM   |          | DPSAdmin   | DPS       | ADMIN    |
|         | FATOPR   |          | DPSOper    | DPS       | OPERATOR |

### Sensors

#### \*Created as Administrator

| Add Sens    | or - Test Data                                                   |
|-------------|------------------------------------------------------------------|
| ID          | << To be auto generated                                          |
|             | >>                                                               |
| Device Name | TMDS-75A-217.2-03-ET                                             |
| Station     | 99991234                                                         |
| Status      | Active                                                           |
| Description | M217.2-S XL nr XL start<br>(STA 520+00) - NB Express<br>Lane - A |
| Туре        | MDS                                                              |
| Lane        | 1                                                                |
| Lane Type   | Express Lane                                                     |
| Facility    | Interstate 75 A (South)                                          |
| Direction   | North Bound                                                      |
| Preferable  | Yes                                                              |

| Function: Dynamic Pricing System (DPS)                                                                                                    | Test No. | Revision |
|----------------------------------------------------------------------------------------------------|----------|----------|
| <b>Test Title: DPS Configuration</b><br>(Verify that the DPS is highly configurable, allowing authorized administrators and users to define and implement diverse roadway / equipment deployments and pricing strategies.) |          | 1.4      |

#### \*Created as operator

| Add Sensor - Test Data |                                                                  |  |
|------------------------|------------------------------------------------------------------|--|
| ID                     | << To be auto generated                                          |  |
|                        | >>                                                               |  |
| Device Name            | TMDS-75A-217.2-04-ET                                             |  |
| Station                | 88881234                                                         |  |
| Status                 | Active                                                           |  |
| Description            | M217.2-S XL nr XL start<br>(STA 520+00) - NB Express<br>Lane - O |  |
| Туре                   | MDS                                                              |  |
| Lane                   | 1                                                                |  |
| Lane Type              | Express Lane                                                     |  |
| Facility               | Interstate 75 A (South)                                          |  |
| Direction              | North Bound                                                      |  |
| Preferable             | Yes                                                              |  |

| Function: Dynamic Pricing System (DPS)                                                                                                    | Test No. | Revision |
|----------------------------------------------------------------------------------------------------|----------|----------|
| <b>Test Title: DPS Configuration</b><br>(Verify that the DPS is highly configurable, allowing authorized administrators and users to define and implement diverse roadway / equipment deployments and pricing strategies.) |          | 1.4      |

# **Tolling Points**

| Add Tolling Point - Test Data |                              |  |
|-------------------------------|------------------------------|--|
| Id                            | << To be auto generated>>    |  |
| Device Name                   | Test-TP-75A-111-222-01       |  |
| Description                   | Test TP1 NB near 111 and 222 |  |
| Lane                          | 1                            |  |
| Min Look Back Time            | 20                           |  |
| Max Look Back Time            | 45                           |  |
| Mile Marker                   | 222                          |  |
| Fast Travel Allowance         | 2000                         |  |
| Slow Travel Allowance         | 100                          |  |
| Facility                      | Interstate 75 A (South)      |  |
| Direction                     | North Bound                  |  |
| Туре                          | Entry                        |  |
| Preferable                    | Yes                          |  |

| Function: Dynamic Pricing System (DPS)                                                                                                    | Test No. | Revision |
|----------------------------------------------------------------------------------------------------|----------|----------|
| <b>Test Title: DPS Configuration</b><br>(Verify that the DPS is highly configurable, allowing authorized administrators and users to define and implement diverse roadway / equipment deployments and pricing strategies.) |          | 1.4      |

# **Pricing Segments**

| Add Pricing Segment - Test Data |                           |  |  |
|---------------------------------|---------------------------|--|--|
| Id                              | << To be auto generated>> |  |  |
| Name                            | Test-NB 75XL PS11         |  |  |
| Facility                        | Interstate 75 A (South)   |  |  |
| Direction                       | North Bound               |  |  |
| Preferable                      | Yes                       |  |  |
| TD Alt - Primary                | NB 75XL PS1               |  |  |
| TD Alt - Secondary              | NB 75XL PS2               |  |  |
| Sensors                         | TMDS-75A-217.2-03-ET      |  |  |

# Trip O/D Pairs

| Add Trip O/D Pair - Test Data |                                                          |  |  |
|-------------------------------|----------------------------------------------------------|--|--|
| Id                            | << To be auto generated>>                                |  |  |
| Name                          | Test-TP1NB-TP5aNB                                        |  |  |
| Facility                      | Interstate 75 A (South)                                  |  |  |
| Direction                     | North Bound                                              |  |  |
| Entry Tolling Point           | Test-TP-75A-111-222-01                                   |  |  |
| Exit Tolling Point            | Any Tolling Point, preferably a test<br>TP, if available |  |  |
| Preferable                    | Yes                                                      |  |  |
| Pricing Segments              | Test-NB 75XL PS11                                        |  |  |

| Function: Dynamic Pricing System (DPS)                                                                                                    | Test No. | Revision |
|----------------------------------------------------------------------------------------------------|----------|----------|
| <b>Test Title: DPS Configuration</b><br>(Verify that the DPS is highly configurable, allowing authorized administrators and users to define and implement diverse roadway / equipment deployments and pricing strategies.) |          | 1.4      |

# **CMS Group**

| Add TRCMS Group - Test Data |                                                |  |  |
|-----------------------------|------------------------------------------------|--|--|
| Id                          | << To be auto generated>>                      |  |  |
| Name                        | TCMS-NB from 75 South of SR-155                |  |  |
| Facility                    | Interstate 75 A (South)                        |  |  |
| Direction                   | North Bound                                    |  |  |
| TRCMS Group Type            | Entry                                          |  |  |
| Preferable                  | Yes                                            |  |  |
| Trip OD Pair                |                                                |  |  |
| Trip OD Pair                | Test-TP1NB-TP5aNB                              |  |  |
| Sign Text                   | Test-Toll Point 1 NB - Toll Point 5a<br>NB     |  |  |
| Sign Line #                 | 1                                              |  |  |
| TRCMS                       |                                                |  |  |
| ID                          | << To be auto generated >>                     |  |  |
| Device Name                 | Test-CMS-75A-215.6-155-01                      |  |  |
| Description                 | Test - NB 75 south of SR-155 (STA<br>437 + 60) |  |  |
| Sign Type                   | Confirm                                        |  |  |
| Mile Marker                 | 215                                            |  |  |

| Function: Dynamic Pricing System (DPS)                                                                                                    | Test No. | Revision |
|----------------------------------------------------------------------------------------------------|----------|----------|
| <b>Test Title: DPS Configuration</b><br>(Verify that the DPS is highly configurable, allowing authorized administrators and users to define and implement diverse roadway / equipment deployments and pricing strategies.) |          | 1.4      |

# **Toll Point Adjustment**

| Add Toll Point Adjustment - Test Data |                         |  |
|---------------------------------------|-------------------------|--|
| Facility                              | Interstate 75 A (South) |  |
| Direction                             | North Bound             |  |
| TRCMS AVI Read                        | AVI-75A-215.6-CMS-01    |  |
| Toll Entry Point                      | TP-75A-217.4-155-01     |  |
| Adjusment Status                      | Enabled                 |  |
| Adjustment Type                       | Destination             |  |
| Preferable                            | Yes                     |  |

### **Base Rate Plan**

Base Rate Plan - Weekdays

| Add Base Rate Plan - Test Data |                                                      |  |  |
|--------------------------------|------------------------------------------------------|--|--|
| ID                             | Auto Generated                                       |  |  |
| Name                           | I75-FAT-BRP-Weekdays                                 |  |  |
| Facility                       | Interstate 75 A (South)                              |  |  |
| Direction                      | North Bound                                          |  |  |
| Trip O/D Pairs                 | All                                                  |  |  |
| Start Date                     | Tommorrow's date or TBD (to not disturb other tests) |  |  |
| End Date                       | Start Date + 14 days                                 |  |  |

| Function: Dynamic Pricing System (DPS)                                                                                                    | Test No. | Revision |
|----------------------------------------------------------------------------------------------------|----------|----------|
| <b>Test Title: DPS Configuration</b><br>(Verify that the DPS is highly configurable, allowing authorized administrators and users to define and implement diverse roadway / equipment deployments and pricing strategies.) |          | 1.4      |

| Days       |          | Mon, Tue, Wed, Thu, Fri |             |             |
|------------|----------|-------------------------|-------------|-------------|
| Preferable |          | Yes                     |             |             |
| Start Time | End Time | DB Min Rate             | DB Max Rate | SB Max Rate |
| 0          | 959      | 0                       | 0.5         | 0.25        |
| 1000       | 1959     | 0.25                    | 2           | 0.25        |
| 2000       | 2359     | 0                       | 0.5         | 0.25        |

### Base Rate Plan – Weekends and Holidays

| Add Base Rate Plan - Test Data |          |                                                      |               |             |
|--------------------------------|----------|------------------------------------------------------|---------------|-------------|
| ID                             |          | Auto Generated                                       | 1             |             |
| Name                           |          | I75-FAT-BRP-W                                        | KNDS and HLDY | ,           |
| Facility                       |          | Interstate 75 A                                      | (South)       |             |
| Direction                      |          | North Bound                                          |               |             |
| Trip O/D Pairs                 |          | All                                                  |               |             |
| Start Date                     |          | Tommorrow's date or TBD (to not disturb other tests) |               |             |
| End Date                       |          | Start Date + 7 days                                  |               |             |
| Days                           |          | Sat, Sun, Holida                                     | ays           |             |
| Preferable                     |          | Yes                                                  |               |             |
| Start Time                     | End Time | DB Min Rate                                          | DB Max Rate   | SB Max Rate |
| 0                              | 659      | 0                                                    | 0.5           | 0.25        |
| 700                            | 1559     | 0                                                    | 1.5           | 0.5         |
| 1600                           | 2359     | 0                                                    | 0.5           | 0.25        |

| Function: Dynamic Pricing System (DPS)                                                                                                    | Test No. | Revision |
|----------------------------------------------------------------------------------------------------|----------|----------|
| <b>Test Title: DPS Configuration</b><br>(Verify that the DPS is highly configurable, allowing authorized administrators and users to define and implement diverse roadway / equipment deployments and pricing strategies.) |          | 1.4      |

## **Coefficient Rate Plan**

| Add Coefficient Plan - Test Data |                                                      |  |  |  |  |  |  |  |
|----------------------------------|------------------------------------------------------|--|--|--|--|--|--|--|
| Id                               | Auto Generated                                       |  |  |  |  |  |  |  |
| Facility                         | Interstate 75 A (South)                              |  |  |  |  |  |  |  |
| Direction                        | North Bound                                          |  |  |  |  |  |  |  |
| Name                             | I75-FAT-COEF-Standard                                |  |  |  |  |  |  |  |
| Pricing Segments                 | All                                                  |  |  |  |  |  |  |  |
| Start Date                       | Tommorrow's date or TBD (to not disturb other tests) |  |  |  |  |  |  |  |
| End Date                         | Start Date + 7 days                                  |  |  |  |  |  |  |  |
| Days                             | Mon, Tue, Wed, Thu, Fri, Sat, Sun,<br>Holidays       |  |  |  |  |  |  |  |
| Preferable                       | Yes                                                  |  |  |  |  |  |  |  |
| Weighting                        | 1 for all sensors                                    |  |  |  |  |  |  |  |

| Function: Dynamic Pricing System (DPS)                                                                                                    | Test No. | Revision |
|----------------------------------------------------------------------------------------------------|----------|----------|
| <b>Test Title: DPS Configuration</b> (Verify that the DPS is highly configurable, allowing authorized administrators and users to define and implement diverse roadway / equipment deployments and pricing strategies.) |          | 1.4      |

# **Density Based Rate Plan**

| Add Density-Based Rate Plan - Test Data |                                                      |  |  |  |  |  |  |
|-----------------------------------------|------------------------------------------------------|--|--|--|--|--|--|
| Id                                      | Auto Generated                                       |  |  |  |  |  |  |
| Facility                                | Interstate 75 A (South)                              |  |  |  |  |  |  |
| Direction                               | North Bound                                          |  |  |  |  |  |  |
| Name                                    | I75-FAT-DB-Weekdays                                  |  |  |  |  |  |  |
| Pricing Segments                        | All                                                  |  |  |  |  |  |  |
| Maximum Step Size                       | 6                                                    |  |  |  |  |  |  |
| Start Date                              | Tommorrow's date or TBD (to not disturb other tests) |  |  |  |  |  |  |
| End Date                                | Start Date + 7 days                                  |  |  |  |  |  |  |
| Days                                    | Mon, Tue, Wed, Thu, Fri                              |  |  |  |  |  |  |
| Preferable                              | Yes                                                  |  |  |  |  |  |  |

|       |           |           |             |             |             |         | ΔRATE1 for ΔMTD= |          |          |           |        |           |           |        |           |           |           |   |      |      |     |     |      |     |      |     |
|-------|-----------|-----------|-------------|-------------|-------------|---------|------------------|----------|----------|-----------|--------|-----------|-----------|--------|-----------|-----------|-----------|---|------|------|-----|-----|------|-----|------|-----|
| LOSD  | Min<br>TD | Max<br>TD | Min<br>Rate | Def<br>Rate | Max<br>Rate | -<br>10 | -9               | -8       | -7       | -6        | -5     | -4        | -3        | -2     | -1        | 0         | 1         | 2 | 3    | 4    | 5   | 6   | 7    | 8   | 9    | 10  |
| A0150 | 0         | 50        | \$0.15      | \$0.15      | \$0.15      | -0.15   | -<br>0.15        | -<br>0.1 | -<br>0.1 | -<br>0.05 | - 0.05 | -<br>0.05 | -<br>0.05 | - 0.05 | -<br>0.05 | -<br>0.05 | -<br>0.05 | 0 | 0    | 0.05 | 0.1 | 0.1 | 0.15 | 0.2 | 0.25 | 0.5 |
| B5199 | 51        | 99        | \$0.20      | \$0.20      | \$0.20      | 0.25    | 0.15             | 0.1      | - 0.1    | -0.1      | 0.05   | 0.05      | 0.05      | 0.05   | 0.05      | 0.05      | 0.05      | 0 | 0.05 | 0.05 | 0.1 | 0.1 | 0.15 | 0.2 | 0.25 | 0.5 |

| Function: Dynamic Pricing System (DPS)                                                                                                    | Test No. | Revision |
|----------------------------------------------------------------------------------------------------|----------|----------|
| <b>Test Title: DPS Configuration</b><br>(Verify that the DPS is highly configurable, allowing authorized administrators and users to define and implement diverse roadway / equipment deployments and pricing strategies.) |          | 1.4      |

# **Speed Based Rates**

| Add Speed-Based Rate Plan - Test Data |           |         |          |                                                     |                   |                     |         |  |  |
|---------------------------------------|-----------|---------|----------|-----------------------------------------------------|-------------------|---------------------|---------|--|--|
|                                       | I         | D       |          | Auto Generated                                      |                   |                     |         |  |  |
|                                       | Na        | me      |          |                                                     | I75-FAT-SE        | 8-Weekdays          |         |  |  |
|                                       | Fac       | ility   |          |                                                     | Interstate 7      | 5 A (South)         |         |  |  |
|                                       | Dire      | ction   |          |                                                     | North             | Bound               |         |  |  |
|                                       | Spe       | ed1     |          |                                                     | 4                 | 5                   |         |  |  |
|                                       | Spe       | ed2     |          |                                                     | 5                 | 0                   |         |  |  |
|                                       | Spe       | ed3     |          |                                                     | 5                 | 5                   |         |  |  |
|                                       | Pricing S | egments |          |                                                     | А                 |                     |         |  |  |
|                                       | Start     | Date    |          | Tommorrow's date or TBD (to not affect other tests) |                   |                     |         |  |  |
|                                       | End       | Date    |          | Start Date + 21 days                                |                   |                     |         |  |  |
|                                       | Da        | iys     |          | Mon, Tue, Wed, Thu, Fri                             |                   |                     |         |  |  |
|                                       | Prefe     | rable   |          | Yes                                                 |                   |                     |         |  |  |
| LOSD                                  | Min TD    | Max TD  | Max Rate | < Speed1                                            | Speed1-<br>Speed2 | >Speed2 -<br>Speed3 | >Speed3 |  |  |
| А                                     | 0         | 10      | 0.5      | 0.5                                                 | 0.25              | 0                   | -0.5    |  |  |
| В                                     | 11        | 25      | 1        | 0.75                                                | 0.5               | 0.25                | -0.25   |  |  |
| C                                     | 26        | 55      | 2        | 1.5                                                 | 0.75              | 0                   | -0.25   |  |  |
| D                                     | 56        | 75      | 2.5      | 1.75                                                | -0.25             |                     |         |  |  |
| E                                     | 76        | 99      | 3        | 2                                                   | 1                 | 0.5                 | -0.5    |  |  |

| Function: Dynamic Pricing System (DPS)                                                                                                    | Test No. | Revision |
|----------------------------------------------------------------------------------------------------|----------|----------|
| <b>Test Title: DPS Configuration</b><br>(Verify that the DPS is highly configurable, allowing authorized administrators and users to define and implement diverse roadway / equipment deployments and pricing strategies.) |          | 1.4      |

## **Default Traffic Data**

| Add Default Traffic Data Plan - Test Data |          |                                                      |                      |  |  |  |  |  |  |  |
|-------------------------------------------|----------|------------------------------------------------------|----------------------|--|--|--|--|--|--|--|
| ID                                        |          | Auto Generated                                       |                      |  |  |  |  |  |  |  |
| Facility                                  |          | Interstate 75 A (South)                              |                      |  |  |  |  |  |  |  |
| Direction                                 |          | North Bound                                          |                      |  |  |  |  |  |  |  |
| Name                                      |          | I75-FAT-DefaultTD                                    |                      |  |  |  |  |  |  |  |
| Pricing Segmen                            | ts       | All                                                  |                      |  |  |  |  |  |  |  |
| Start Date                                |          | Tommorrow's date or TBD (to not disturb other tests) |                      |  |  |  |  |  |  |  |
| End Date                                  |          | Start Date + 7 days                                  |                      |  |  |  |  |  |  |  |
| Days                                      |          | All                                                  |                      |  |  |  |  |  |  |  |
| Preferable                                |          | Yes                                                  |                      |  |  |  |  |  |  |  |
| Start Time                                | End Time | Default TD                                           | Default Avg<br>Speed |  |  |  |  |  |  |  |
| 0                                         | 659      | 10 60                                                |                      |  |  |  |  |  |  |  |
| 700                                       | 1859     | 35 50                                                |                      |  |  |  |  |  |  |  |
| 1900                                      | 2359     | 25 60                                                |                      |  |  |  |  |  |  |  |